АО «ИнфоТеКС Интернет Траст»

# Инструкция по настройке автоматизированного рабочего места для работы в ПО АРМ ЛПУ

Листов 5

ИнфоТеКС Интернет Траст 2024 г.

| Ι.  | ВведениеЗ                                  |
|-----|--------------------------------------------|
|     |                                            |
| ١١. | Настройка АРМ ЛПУ для работы с ЭП ЮЛ и ФЛ4 |

## I. Введение

✓ Документ предназначен для пользователей, осуществляющих самостоятельную установку средства криптографической защиты информации (СКЗИ) ViPNet CSP или КриптоПро CSP, программного обеспечения для электронной подписи и настройку автоматизированного рабочего места для работы с ПО АРМ ЛПУ.

✓ В зависимости от того какое у Вас используется средство криптографической защиты информации (СКЗИ) для работы с электронной подписью (ViPNet CSP или КриптоПРО CSP), воспользуйтесь одной из инструкций, опубликованных на <u>Официальном сайте АО ИнфоТеКС Интернет Траст</u>. Их можно загрузить в разделе <u>«Поддержка» > «Пользовательская документация»</u> (Рисунок 1).

| <b>ПРАСТ</b> *                                | Г. МОСКВА 🐱<br>Москва, ул. Мишина, 56, стр. 2, этаж 2 | 8 800 2<br>Звонок бе                   | 250-8-265<br>Ісплатный | 8 800 250-0-265<br>Техподдержка 24/7                                                   | ЗАКАЗАТЬ ЗВОНОК                                                                    |
|-----------------------------------------------|-------------------------------------------------------|----------------------------------------|------------------------|----------------------------------------------------------------------------------------|------------------------------------------------------------------------------------|
| ЭЛЕКТРОННАЯ ПОДПИСЬ                           | ЭЛЕКТРОННЫЙ ДОКУМЕНТООБОРОТ                           | ЭЛЕКТРОННАЯ ОТЧЁТНОСТЬ                 | ЗАЩИТА СЕТИ            | ПОДДЕРЖКА ПАРТНЁРС                                                                     | CTBO <b>E Q</b>                                                                    |
| Главная · Поддержка · Пол<br>Пользовате       | ьзовательская документация<br>СЛЬСКАЯ ДОКУМЕНТ        | ация                                   |                        | Общие инструкци<br>Электронная заяв<br>Личный кабинет <sup>2</sup><br>Электронная отна | и <sup>16</sup><br>ка <sup>2</sup>                                                 |
| Общие инстр                                   | укции                                                 |                                        |                        | Электронный доку                                                                       | ументооборот <sup>1</sup>                                                          |
| выберите область при<br>1. Общие требования к | менения<br>конфигурации ПК <sup>се</sup>              |                                        | СКАЧАТЬ                | Государственные и<br>Порталы раскрыти<br>Электронные торг                              | порталы <sup>20</sup><br>ия информации <sup>4</sup><br>говые площадки <sup>8</sup> |
| 2. Рекомендации по нас                        | тройке браузеров для работы со средо                  | ствами электронной подписи             | СКАЧАТЬ                | Защита каналов се<br>почты <sup>11</sup>                                               | зязи и электронной                                                                 |
| 3. Инструкция по настри                       | ойке рабочего места для работы с ЭП (                 | (ViPNet CSP и JaCarta LT) <sup>∞</sup> | СКАЧАТЬ                |                                                                                        |                                                                                    |
| 4. Инструкция по настр                        | ойке рабочего места для работы с ЭП і                 | (КриптоПро и JaCarta LT) <sup>о</sup>  | СКАЧАТЬ                |                                                                                        |                                                                                    |

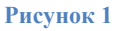

Внимание! Крайне не рекомендуется устанавливать СКЗИ ViPNet CSP на компьютер, где уже установлено СКЗИ «КриптоПро CSP». В случае использовании двух СКЗИ на одном рабочем месте не гарантируется работа одного из них, вплоть до выхода операционной системы из строя. АО «ИнфоТеКС Интернет Траст» не несет ответственности за некорректную работу СКЗИ ViPNet CSP при несоблюдении пользователем данного условия.

✓ С 1 января 2022 года получить квалифицированный сертификат электронной подписи руководителя юридического лица или индивидуального предпринимателя можно только в государственных удостоверяющих центрах (ФНС, Федеральной казначейство, Центральный банк РФ)<sup>1</sup>. В УЦ ИИТ можно получить сертификат на физическое лицо.

 ✓ В удостоверяющем центре АО «ИнфоТеКС Интернет Траст» (далее – УЦ ИИТ) срок действия ключей и сертификата ЭП установлен равным 1 году.

Всю необходимую документацию по услугам нашей компании вы можете загрузить на нашем сайте <u>www.iitrust.ru</u> разделе <u>«Поддержка»</u>, кнопка <u>«Пользовательская документация»</u>

<sup>&</sup>lt;sup>1</sup> Согласно изменениям в 63-ФЗ «Об электронной подписи».

## II. Настройка АРМ ЛПУ для работы с ЭП ЮЛ и ФЛ

### Внимание! Данное руководство написано для версии АРМ ЛПУ 2.01.23

Загрузите и установите АРМ ЛПУ актуальной версии и подходящей разрядности с сайта СФР по следующей ссылке: <u>https://lk.fss.ru/eln.html</u>, если во время установки возникнут ошибки - ознакомьтесь с разделом <u>Часто задаваемые вопросы</u>, либо обратитесь в техническую поддержку СФР.

2. Загрузите и установите сертификат уполномоченного лица с сайта СФР <u>https://lk.fss.ru/cert.html</u>. Воспользуйтесь соответствующей инструкцией.

#### • Внимание! Сертификат уполномоченного лица СФР должен быть установлен в другие пользователи

Настройте реквизиты организации и электронной подписи в **Администрирование -> Настройки** *реквизитов организации* и в **Администрирование -> Настройки подписи для сервисов** (Рисунок 2). При подписании документов квалифицированной ЭП сотрудника, выпущенной на физическое лицо, требуется оформить электронную машиночитаемую доверенность (МЧД). В открытом окне **Настройки электронной** *подписи* необходимо указать **«Имя сертификата МО»** и номер МЧД формата СФР в поле **«Идентификатор МЧД»**.

| ■ [2.01.23.2023092601_64-k          | it] -                   |      | ×  | I 2.01.23.2023092601_32-bit ]                                                                             | — D X                                                                                                    | ×      |
|-------------------------------------|-------------------------|------|----|----------------------------------------------------------------------------------------------------|----------------------------------------------------------------------------------------------------|--------|
| Реквизиты МО                        |                         |      |    | Настройки электронной под<br><ol> <li>Укажите криптопровайдер, т<br/>информации при отправке в</li> </ol> | <b>писи</b><br>ип контейнера сертификатов и выберите сертификат для подписи и шифрования<br>СФР. Для проверки возможности использоваения сертификата нажмите кнопку |        |
| Реквизиты МО                        |                         |      |    | <ul> <li>Выполнять форматно-логиче</li> <li>Подписывать исходящие сооб</li> </ul>                         | ский контроль<br>5щения                                                                                                    |        |
| Наименование МО                     |                         |      |    | 🗹 Проверять подпись на входяц                                                                             | их сообщениях                                                                                                    |        |
| Полное наименование МО <sup>3</sup> |                         |      |    | Средство электронной подписи                                                                              | ViPNet CSP                                                                                                    | ~      |
| огрн мо                             |                         |      |    | Тип контейнера                                                                                            | Личные                                                                                                    | ~      |
| Адрес МО"                           |                         |      |    | Имя сертификата МО                                                                                        | (FOCT P 34.10-2012,                                                                                                    | $\sim$ |
| ИД МО                               |                         |      |    | Идентификатор МЧД                                                                                         |                                                                                                    | 5      |
| Реквизиты отправителя               | Иностранная организация |      |    |                                                                                                    | Получить ключ                                                                                                    |        |
| ФИО исполнителя,<br>создающего ЭЛН  |                         |      |    |                                                                                                    | 🗌 Шифровать сообщение                                                                                                    |        |
| Адрес электронной почты             |                         |      |    | Криптопровайдер                                                                                           | ViPNet CSP                                                                                                    | $\sim$ |
| исполнителя                         |                         |      |    | Тип контейнера                                                                                            | Другие пользователи                                                                                                    | $\sim$ |
| Телефон исполнителя                 |                         |      |    | Имя сертификата СФР                                                                                       | ФОНД ПЕНСИОННОГО И СОЦИАЛЬНОГО СТРАХОВАНИЯ РОССИЙСКОЙ ФЕДЕРАЦИ                                                                                                    | ~      |
|                                     | Сохранить               | Отме | на |                                                                                                    | Сохранить Отмена                                                                                                    |        |
|                                     |                         |      |    | Рисунок 2                                                                                                 |                                                                                                    |        |

Внимание! Средствами криптопровайдера ViPNet CSP 4.4 и выше в АРМ ЛПУ работает шифрование на сертификат уполномоченного лица ФСС, выпущенного <u>по 2012 ГОСТу</u>. Проверьте версию, в случае необходимости – обновите ViPNet CSP.

Открытие нового ЭЛН производится с помощью кнопки «*Создать*».

В открывшейся экранной форме, на панели **АРМ ЛПУ «Электронный листок нетрудоспособности»**, необходимо в соответствии с правилами оформления ЭЛН заполнить все обязательные поля (выделены цветом) (Рисунок 3).

4

| АРМ ЛПУ «Электронный листок нетрудоспособности» [ 2.01.23.2023092601_32-bit ]                         |                                                                                 |
|----------------------------------------------------------------------------------------------------|---------------------------------------------------------------------------------|
| йл Документы Сервисы СФР Администрирование Справка                                                    |                                                                                 |
| · 🔚 Сохранить 🕜 Проверить 🔻 🚔 Напечатать 🔻 🏀 Отправить в СФР 🏠 Получить из СФР 🔒 Аннулировать 📇 Выдат | ть ЭЛН-продолжение  🗄 Выдать дубликат 🛛 🖌 📏 Фурнал ошибок 🎯 Справка по полю ЭЛН |
| Основная информация                                                                                   | *                                                                               |
| Письменное согласие                                                                                   |                                                                                 |
| Номер ЭЛН                                                                                             |                                                                                 |
| выданного                                                                                             |                                                                                 |
| Дата выдачи • Продолжение элн                                                                         |                                                                                 |
| иетрудоспособности доп.код Фиагноз до                                                                 |                                                                                 |
|                                                                                                    |                                                                                 |
| еквизиты медицинской организации                                                                      | *                                                                               |
| Застрахованный                                                                                        | *                                                                               |
| Подтверждение данных застрахованного                                                                  |                                                                                 |
|                                                                                                    |                                                                                 |
| Фамилия Отчество                                                                                      |                                                                                 |
| Пол 🖱 🔿 🗰 Дата рождения 🖞 🗖 СНИЛС                                                                     |                                                                                 |
|                                                                                                    |                                                                                 |
| Дата 1/2, реквизиты санатория                                                                         | *                                                                               |
| Уход за родственниками                                                                                | *                                                                               |
| Нарушение режима                                                                                      | *                                                                               |
| Стационар                                                                                             | *                                                                               |
| Бюро МСЭ                                                                                              | *                                                                               |
| 🖀 Периоды нетрудоспособности                                                                          | *                                                                               |
| Прерывистый метод                                                                                     |                                                                                 |
| 🙄 Добавить период 🤤 Удалить период                                                                    |                                                                                 |
| С какого числа По какое число ОИД врача Должность врача ФИО врача ФИО председат                       | теля ВК                                                                         |
|                                                                                                    |                                                                                 |
|                                                                                                    |                                                                                 |
|                                                                                                    |                                                                                 |
|                                                                                                    |                                                                                 |
| Законтие листка нетрулоспособности                                                                    | *                                                                               |
|                                                                                                    | ~                                                                               |
| Іриступить к работе с 🚬 💽 Иное 💌 🛄 Выдан ЭЛН (продолжение)                                            |                                                                                 |

Рисунок 3

Добавить период нетрудоспособности, нажав кнопку **«Добавить период»** (в блоке **«Периоды нетрудоспособности»**), откроется окно для заполнения периода.

Необходимо также заполнить обязательные поля и подписать период, нажав на кнопку справа от ФИО врача. При необходимости ЭЛН подписывается председателем ВК (Рисунок 4).

| [ 2.01.23.2023092601_32-bit ]                   |                              | <b>-X</b>     |                     |        |
|-------------------------------------------------|------------------------------|---------------|---------------------|--------|
| Период нетрудосопосбности                       |                              |               |                     |        |
| <ol> <li>Создание и редактирование п</li> </ol> | ериода нетроудоспособности 🦂 | $\rightarrow$ |                     |        |
|                                                 |                              |               |                     |        |
| С какого числа 📘 .                              |                              |               | 1 2.01.23.202309260 | 601_64 |
| По какое число 🔒 .                              |                              |               | Выберите сертифия   | икат   |
| ОИД врача                                       |                              |               |                     |        |
| Должность врача                                 | -                            |               | Тип контейнера      | Лицира |
| ФИО врача                                       | -                            |               | Имя сертификата     | 210-0  |
| ФИО председателя ВК                             | •                            | -             | Идентификатор МЧД   |        |
|                                                 |                              |               |                     |        |
|                                                 | Company                      |               |                     |        |
|                                                 | Сохранить                    | на            |                     |        |

Рисунок 4

Подробная информация по работе в ПО АРМ ЛПУ содержится в инструкции пользователя на портале ФСС <a href="https://lk.fss.ru/User\_instruct.pdf">https://lk.fss.ru/User\_instruct.pdf</a>. В случае возникновения вопросов по работе в ПО АРМ ЛПУ вам необходимо обратиться в техническую поддержку СФР.